## **MH GOM PORTAL**

## Pengguna WPUA :

1. Mendaftar di <u>https://government.malaysiaairlines.com/</u>

(Klik "New Account" dan pilih "Ministry Registration" – Hanya seorang sahaja wakil untuk setiap PTJ yang perlu mendaftar untuk kali pertama – menggunakan email rasmi jabatan)

2. Notifikasi pendaftaran berjaya akan di hantar ke email yang di gunakan untuk mendaftar – Klik untuk "Reset Password"

3. Setelah berjaya "Reset Password", boleh log masuk <u>https://government.malaysiaairlines.com/</u>

## PTJ perlu buat :

1. Mendaftar nama Pegawai yang ingin membuat penempahan di "Manage Profile" (Klik "Add Profile" dan masukkan nama Pegawai)

- a. Masukkan nama penumpang (Contoh nama Ahmad Bin Bakar, "First Name" Bin Bakar, "Last Name" Ahmad
- b. Email menggunakan email rasmi jabatan, @gov/@rmp sebarang notifikasi penukaran penerbangan akan di hantar ke email penumpang
- c. "Mobile Number" Nombor 0132345657 di daftar sebagai 132345657 (Tanpa ruang dan simbol -)
- d. "User Type" "Ministry Admin" untuk Pegawai waran sahaja, manakala "Ministry User" untuk pengguna biasa
- e. "Other Details" Biarkan kosong
- f. Tekan "Save" untuk kemaskini

2. Setelah berjaya mengemaskini nama Pegawai, perlu untuk membuat "iGFMAS Customer ID Mapping"

- a. Klik "More", kemudian klik "iGFMAS customer ID Mapping"
- b. Klik "+ Create iGFMAS Customer ID Mapping"
- c. Namakan nombor pukal yang ingin di daftar ("Mapping Nama"- TMWA Malaysia Airlines, "Description" Bomba Kota Kinabalu)

- d. Nama Pegawai yang di daftar tadi akan tertera di "Select Employee" perlu di pindahkan ke "Selected Employee" menggunakan kaedah Tarik dan lepas) kemudian klik "Next"
- e. Masukkan nombor pukal yang ingin didaftarkan tadi di ruangan "Customer ID" dan klik ikon kanta untuk mencari (hanya perlu isi bahagian "Customer ID" sahaja)
- f. Klik nombor pukal yang di cari di bahagian "select Customer ID" dan klik "Create"

\* Sekiranya PTJ mempunyai lebih dari 1 nombor pukal untuk Malaysia Airlines, sila ulang Langkah 2.a-f di atas.

\* Proses untuk mewujudkan nombor pukal yang sama hanya perlu dilakukan sekali sahaja

3. Setelah proses diatas berjaya di buat, Pegawai waran boleh menghubungi agensi pengembaraan untuk proses penempahan

Mapping agensi pengembara ke akaun Main Ministry Admin jabatan akan dilakukan oleh pihak MAB. Ministry Admin perlu menghantar emel kepada <u>mygomsales@malaysiaairlines.com</u> dan berikan senarai agensi pengembaraan yang diperlukan.